## WORKS CITED INFO

STEP 1: Open a Word document for your Works Cited page

STEP 2: Create citations for all your sources

| SOURCE                     | HOW TO CITE                                         |                                                    |
|----------------------------|-----------------------------------------------------|----------------------------------------------------|
| Book                       | Word                                                | Easy Bib (Media Center webpage > Research help)    |
|                            | Click on "References" tab at the top                | Select style = MLA                                 |
|                            | Check that Style = MLA                              | Select Media Type = Book                           |
|                            | Click on "Manage Sources" > Select "New" in middle  | Enter book title                                   |
|                            | Select "Type of Source" = Book                      | Select "Cite It" button                            |
|                            | Enter all other information, Medium = Print         | Select book and "Cite This" button                 |
|                            | Select "OK"                                         | Fill in any missing information                    |
|                            | After add all sources, copy all into Current List   | Select "Create Citation" button                    |
|                            | Click on Bibliography > Works Cited                 | Copy and paste citation to your Word doc           |
| Website                    | Word                                                | Easy Bib (Media Center webpage > Research help)    |
|                            | Click on "References" tab at the top                | Select style = MLA                                 |
|                            | Check that Style = MLA                              | Select Media Type = Website                        |
|                            | Click on "Manage Sources" > Select "New" in middle  | Enter website URL (bring up article, copy & paste) |
|                            | Select "Type of Source" = Web site                  | Select "Cite It" button                            |
|                            | Enter all other information, Medium = Web           | Select "Cite This" button                          |
|                            | Select "OK"                                         | Select "Continue to the final step" button         |
|                            | After add all sources, copy all into Current List   | Fill in any missing information                    |
|                            | Click on Bibliography > Works Cited                 | Select "Create Citation" button                    |
|                            |                                                     | Copy and paste citation to your Word Doc           |
| World Book Online          | Copy and paste MLA citation found at end of article |                                                    |
| Florida Electronic Library | Copy and paste MLA citation found at end of article |                                                    |

STEP 3: Go to your Works Cited Word document and arrange your citations in alphabetical order